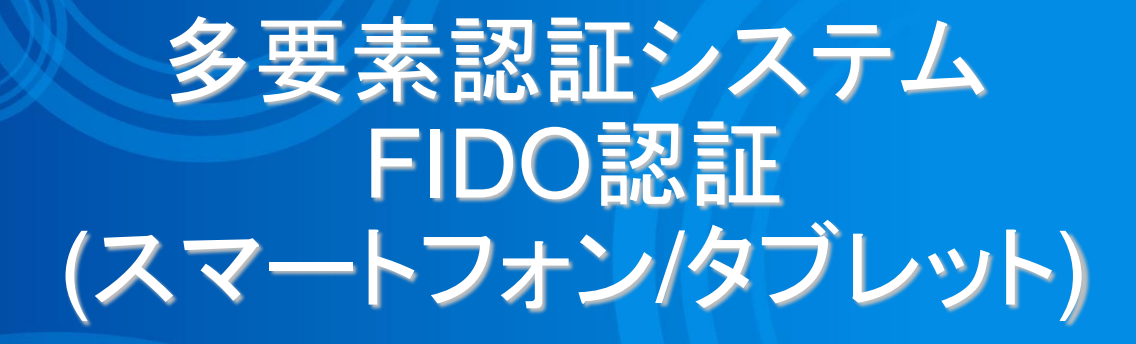

2023/5/8

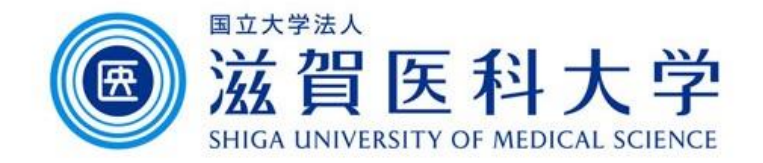

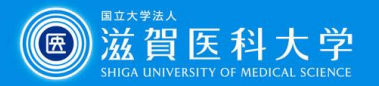

はじめに

- 本作業には設定で生体認証設定をしているスマートフォンまたはタブレット が必要スマートフォン/タブレットを使用します。
- 2. 学内で設定するときは、「sums-wireless」に接続して操作してください。<u>学</u> <u>外での設定はできません。</u>
- 3. 多要素認証システムは「学外から」 GmailやVPNにアクセスする際に必要 です。

注: iPhone/iPadでSafariの履歴を削除した場合、FIDO認証の設定がリセットされます。 その場合、再度登録してください。 IPhone/iPadは iOS 14以降が必要です。

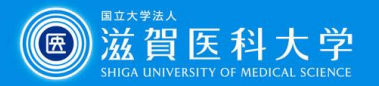

全体の流れ

- 1. 学内からスマートフォン/タブレットでFIDO認証の設定ページに アクセスします。(学内ではsums-wirelessを使用ください)
- 2. スマートフォン/タブレットを認証済みデバイスに設定します。
- 3. (学外から)認証デバイスでGmail、VPNにアクセスし FIDO認 証方法を選択して利用します。

注:スマートフォン: Android / iPhone タブレット: iPad (ブラウザの画面をモバイル用Webサイトにしてください)

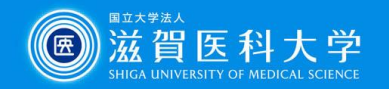

## 1. スマートフォン/タブレットからFIDO認証の設定ページにアクセ スします。(sums-wirelessを利用)

FIDO認証の設定ページ(https://mfa-idp.shiga-med.ac.jp/wpwauthn/)

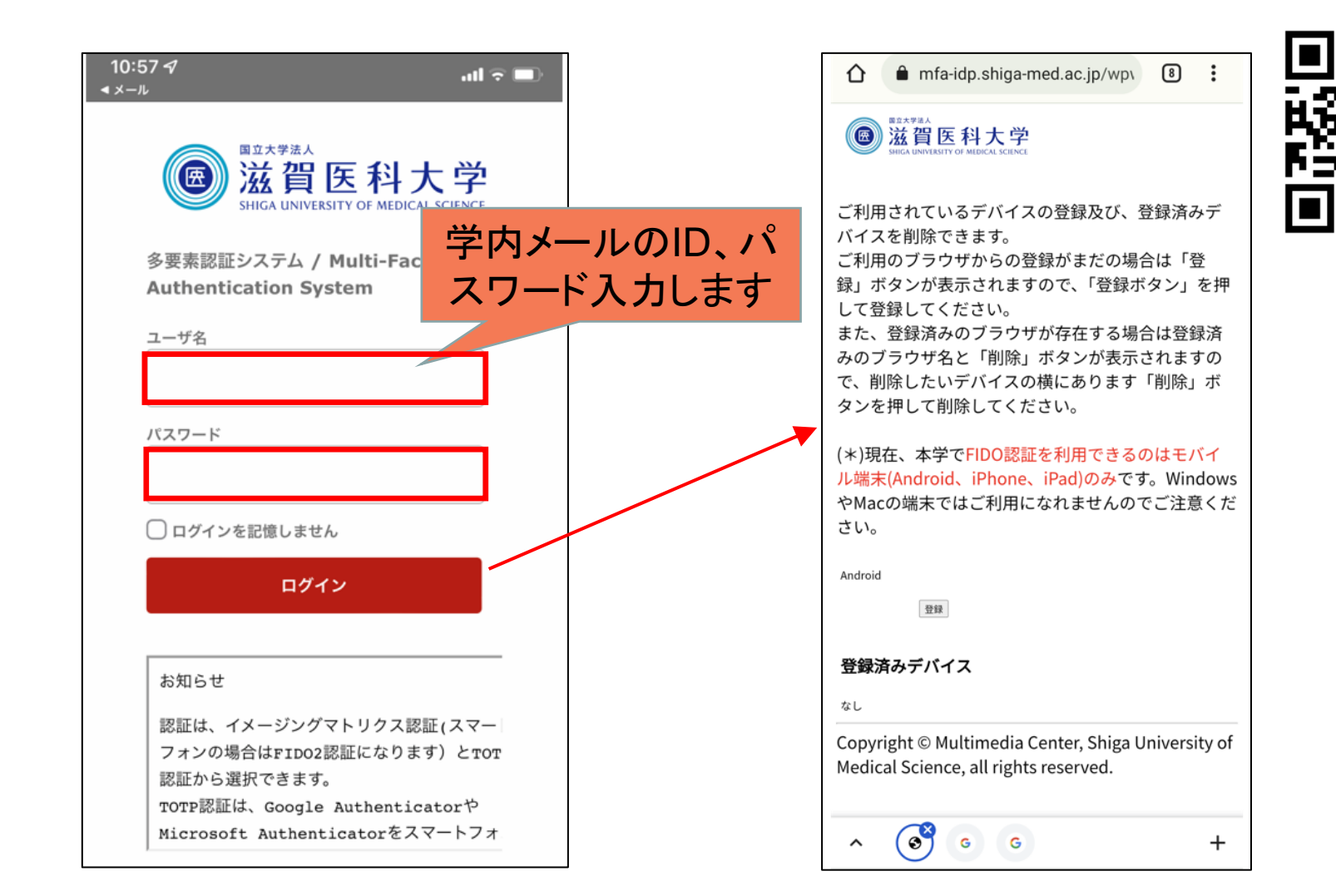

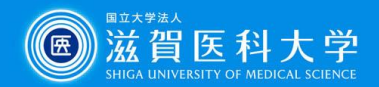

# 2-1. FIDO認証の設定ページ でスマートフォン/タブレットを登録します。

| ☆ mfa-idp.shiga-med.ac.jp/wpv ⑧ :                                                                                                    |                                          |
|----------------------------------------------------------------------------------------------------|------------------------------------------|
| ()<br>滋賀医科大学<br>MIGA UNIVERSITY OF MEDICAL SCIENCE                                                                                     |                                          |
| ご利用されているデバイスの登録及び、登録済みデ<br>バイスを削除できます。<br>ご利用のブラウザからの登録がまだの場合は「登<br>録」ボタンが表示されますので、「登録ボタン」を押<br>して登録してください。<br>また、登録済みのブラウザが存在する場合は登録さ |                                          |
| みのブラウザ名と<br>で、削除したいデバ<br>タンを押して削除し<br>(Andro                                                                                           | タブレットの種類が表示されます<br>id / iPhone / iPad 等) |
| (*)現在、本学でFIDO認証を利用<br>ル端末(Android、iPhone、: windows<br>やMacの端末ではご利用<br>これのでご注意くだ<br>さい。                                                 |                                          |
| 登録済みデバイス<br><sup>なし</sup> Copyright © Multimed Medical Science all rights reserved                                                     |                                          |
| ▲ See G G G +                                                                                                    |                                          |

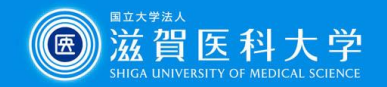

#### 2-2. スマートフォン/タブレットが認証デバイスとして登録されます。 ログイン時、認証デバイスのパスコード、指紋認証、顔認証 が使用されます。

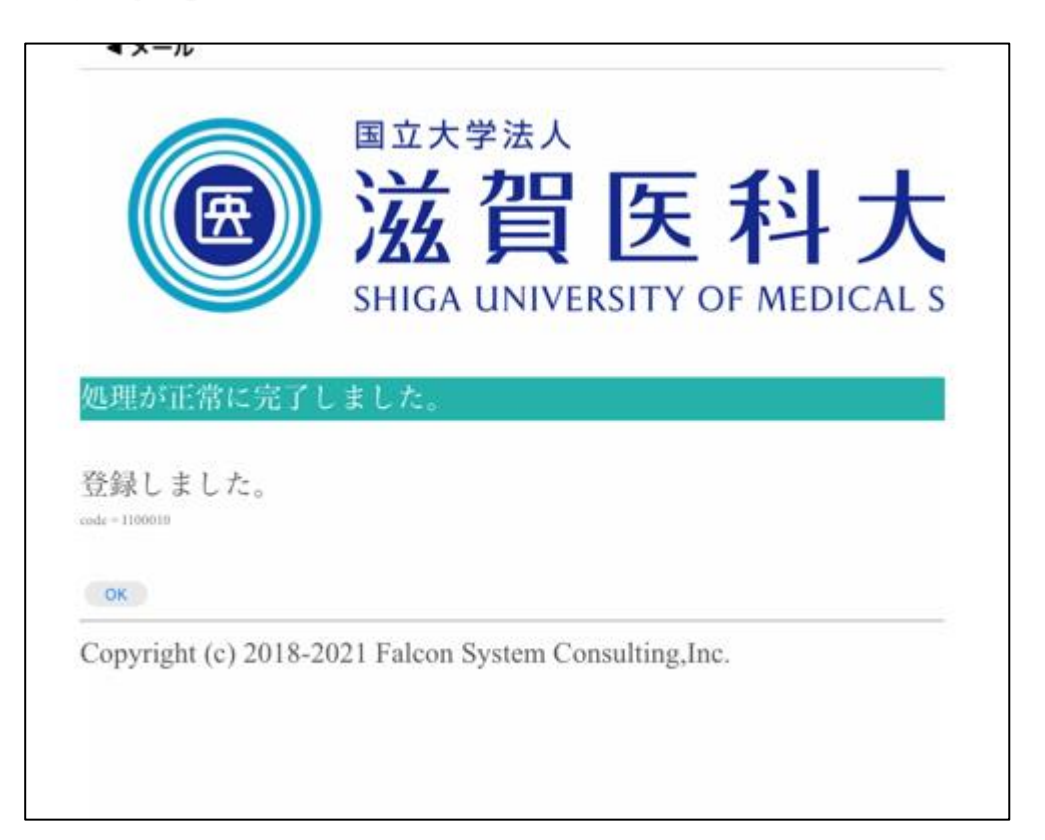

FIDO認証は利用者のデバイスで行われた指紋認証、顔認証の結果のみを認証シ ステムに送信していますので、大学のシステムには利用者の生体情報は保存され ません。

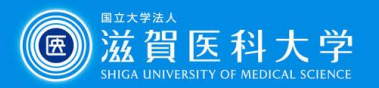

### 3-1. 学外からGmail/VPNへのログイン方法

Gmail/VPNにアクセス時に多要素認証の画面が表示されたときは 以下の手順を実施下さい

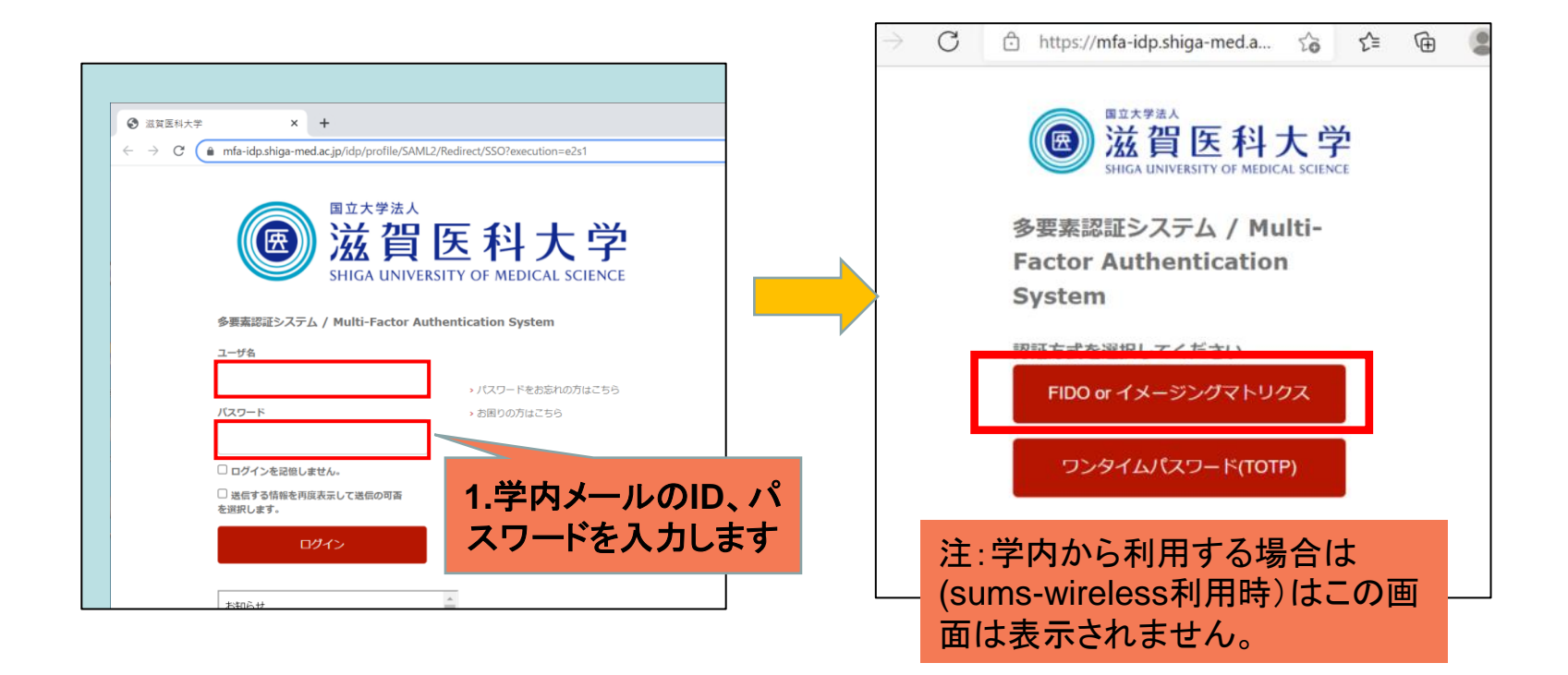

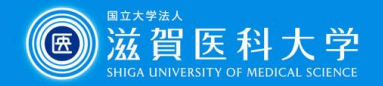

## 3-2 FIDOデバイスとして認証され「ログイン」を選択します。

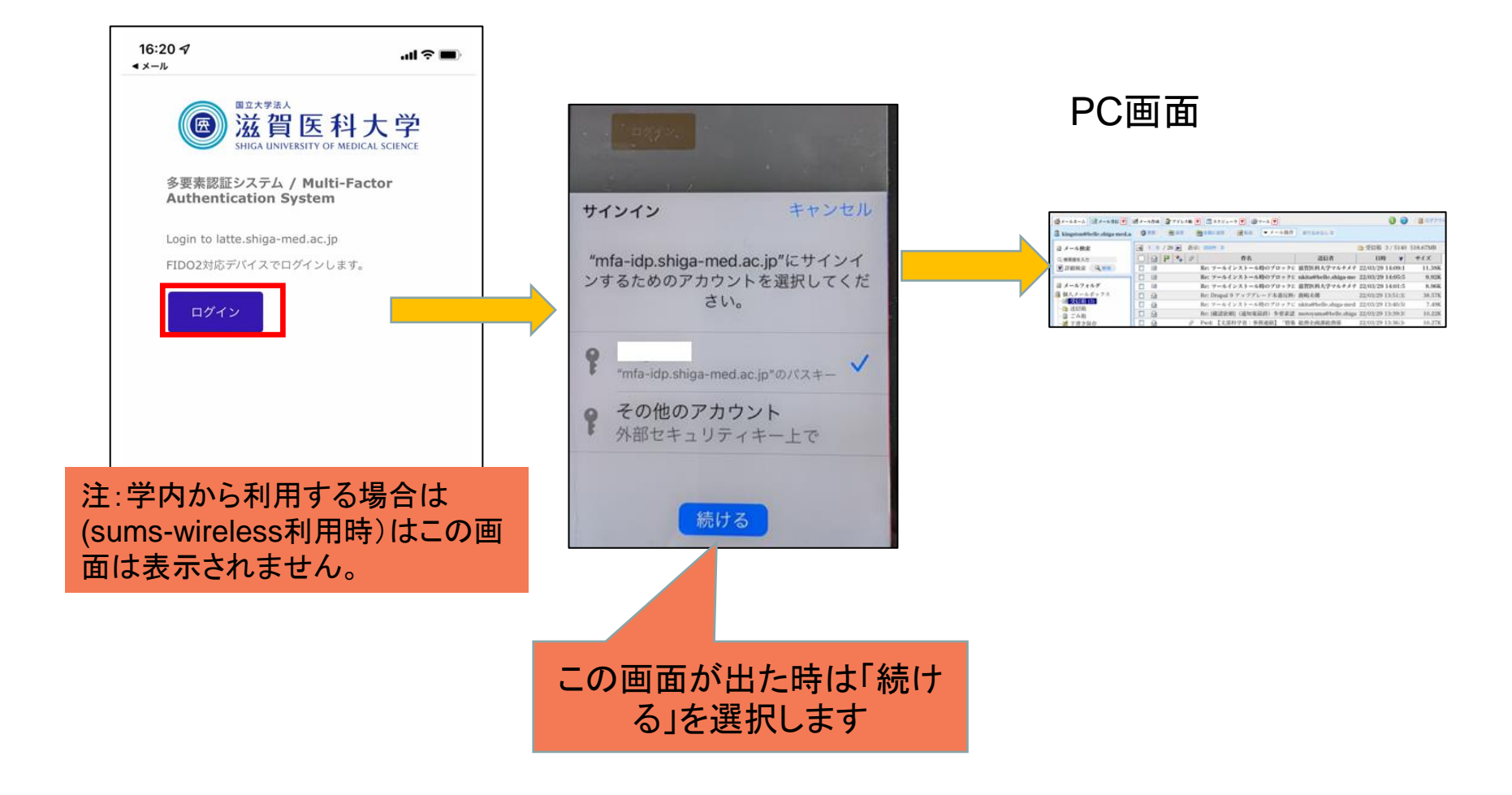